## MiS Advanced User Manual

### Choosing Operators Transaction Groups

#### Introduction

This document is intended for MiS users who are generally comfortable logging in to MiS and running reports within it. This section focuses on the operator selection screen and transaction groups.

#### Prerequisites

- An MiS user login
- Knowledge of running report in MiS

# 2. Operator Chooser

On some MiS reports you can choose which operators you want to include / exclude from the report. Picking operators can be done at any time and saved into a schedule. When picking operators, there are a few extra options to be aware of in addition to the standard filtering and selection routines.

| Code   | Name                           | S | Selected |   |
|--------|--------------------------------|---|----------|---|
| ALEN   | Allens Holidays: Atol 1218     |   |          |   |
| ALGA   | Algarve Select Atol 2101       |   | (ITT)    |   |
| ALLC   | All Canada Holidays: Atol 3301 |   |          |   |
| ALLE   | Allegro Holidays: Atol 1835    |   |          |   |
| ALLS   | Allsun/Faraway Hols: Atol 0495 | N |          |   |
| ALLZ   | Allez France Hols: Atol 2548   | N |          |   |
| ALOM   | Alamo Rent A Car               |   |          |   |
| ALP    | Alport Cars                    |   |          |   |
| ALPH   | Vacenza.com                    |   |          |   |
| - AM   | Adams Mark Hotels              |   |          |   |
| AMAT   | Amathus Holidays: Atol 0420    |   |          |   |
| - AMER | American Dream: Atol 2856      |   |          |   |
| AMEX   | American Express Europe Ltd    |   |          |   |
| AMG    | Amg Travel Ltd                 |   | (IIIII)  |   |
| AMMI   | Amex Miles - Tha               |   |          |   |
| AMOU   | Amun Travel & Tours            |   |          |   |
| AMRI   | American Holidays Ltd:atol3399 |   |          |   |
| AMST   | Amsterdam Tvl Serv: Atol 3334  |   |          |   |
| AN     | Ansett Airlines                |   |          |   |
| ANA    | Ana Hotels                     |   |          |   |
| ANDR   | Andrews Travel                 |   |          |   |
| AP     | Air One                        |   |          | - |

Firstly, deleted operators are highlighted in grey. This is the same for Sales Accounts and Transaction Types too.

You can quickly filter on deleted operators by clicking the deleted label next to the legend, seen below, the image on the left is before the filter, the image on the right is after the filter. Click again to toggle between them;

| vaiible Oper | ators :                        |          |       | Availible Op | perators :                     |          |      |
|--------------|--------------------------------|----------|-------|--------------|--------------------------------|----------|------|
| ode          | Name                           | Selected |       | Code         | Name                           | Selected |      |
| ALEN         | Allens Holidays: Atol 1218     |          |       | ALLS         | Allsun/Faraway Hols: Atol 0495 |          |      |
| ALGA         | Algarve Select Atol 2101       |          |       | AM           | Adams Mark Hotels              |          | 1    |
| ALLC         | All Canada Holidays: Atol 3301 |          |       | AMER         | American Dream: Atol 2856      |          |      |
| ALLE         | Allegro Holidays: Atol 1835    | 100      |       | AN           | Ansett Airlines                |          |      |
| ALLS         | Allsun/Faraway Hols: Atol 0495 | <b></b>  |       | ANA          | Ana Hotels                     |          |      |
| ALLZ         | Allez France Hols: Atol 2548   |          |       | AQUA         | Aquasun Holidays: Atol 1728    |          |      |
| ALOM         | Alamo Rent A Car               |          |       | ARTA         | Artac Worldchoice              |          |      |
| ALP          | Alport Cars                    | 177      |       | ATA          | Ata Hotels (italian Hotels Co) |          |      |
| ALPH         | Vacenza.com                    | P7       |       | AURI         | Aurigny Air Services           |          |      |
| AM           | Adams Mark Hotels              |          |       | BABY         | Bmi Baby                       |          |      |
| AMAT         | Amathus Holidays: Atol 0420    |          |       | BC           | Brymon Airways                 |          |      |
| AMER         | American Dream; Atol 2856      |          |       | BHRC         | Do Not Use                     |          |      |
| AMEX         | American Express Europe Ltd    | 1        |       | BILT         | Do Not Use                     |          |      |
| AMG          | Amg Travel Ltd                 |          |       | BISH         | Bishopsgate Insurance Co       |          |      |
| AMMI         | Amex Miles - Tha               |          |       | BLAP         | Do Not Use                     |          |      |
| AMOU         | Amun Travel & Tours            | (III)    |       | BOWE         | Bowen Travel Ltd: Atol 3040    |          |      |
| AMRI         | American Holidays Ltd:atol3399 |          |       | BR           | Eva Airways Corporation        |          |      |
| AMST         | Amsterdam Tvl Serv: Atol 3334  |          |       | BRIC         | Do Not Use                     |          |      |
| AN           | Ansett Airlines                |          |       | BTHO         | Bthold                         |          |      |
| ANA          | Ana Hotels                     |          |       | BUZZ         | Buzz                           |          |      |
| ANDR         | Andrews Travel                 | (m)      |       | BZ           | Capital Airlines               |          |      |
| AP           | Air One                        |          | -     | CAFH         |                                |          |      |
| Deleted (    | Click to filter)               |          |       | Deleter      | d (Click to filter)            |          | [    |
| Search o     | on Operator Code :             |          | Clear | Search       | on Operator Code :             |          | Clea |

You can also 'Select All' or 'Select None' in the bottom left. Use these in conjunction with the "Search on Operator Code/Name" filter. You may also select just deleted or everything except deleted by right clicking on the deleted label. When happy with your selection, click Confirm to save your choice or Cancel to abort and return to the previous screen.

| AR            | Aerolinos Argentinas                   |        | *       |
|---------------|----------------------------------------|--------|---------|
| Deleted (Clic | Select everything except deleted items |        | Cloar   |
| Search on     | Select only deleted items              | 45     | Cieai   |
| Select ALL    | Select NONE                            | Cancel | Confirm |

## 3. Transaction Groups

The MIS system allows you bundle Transaction Types into groups of your choosing. Please note that you will have to be the administrator of your account (normally your ABTA number) in order to access this option in MiS.

All users can choose your transaction groupings but only the administrator may set them up.

To begin configuration select the Transaction groups maintenance screen from the menu.

| e Options      |                    |   |      |  |
|----------------|--------------------|---|------|--|
| Master Files 🕨 | Transaction Groups | N | <br> |  |
| Quit           |                    | 1 |      |  |

You will see the following screen;

| ansactior                                                                     | n Groups :                  | Tran            | saction Types :   |                              |                         |     |
|-------------------------------------------------------------------------------|-----------------------------|-----------------|-------------------|------------------------------|-------------------------|-----|
| .: To add a Group enter the new data in the entry area below and hit Enter :. |                             | t Enter :. Code | Description       | Group ID Part of Super Group |                         |     |
| Name                                                                          | Dese                        | AFB             | Air Fare Bureau   | 2                            | Air Type Transactions   |     |
|                                                                               |                             | BSP             | Air Tickets       | 2                            | Air Type Transactions   |     |
|                                                                               |                             | CARF            | Ferry             | 0                            |                         |     |
| HOTEL                                                                         | Air Type Transactions       | CARH            | Car Hire          | 0                            |                         |     |
| HUTEL                                                                         | Hotel Type Transactions     | CARP            | Car Parking       | 0                            |                         |     |
|                                                                               | CCFE                        | CCD Fees        | 0                 |                              |                         |     |
|                                                                               | Overste new mennes and have | CFEE            | Car Hire Fee      | 0                            |                         |     |
| Create new groups over here.                                                  | CRUS                        | Cruise          | 0                 |                              |                         |     |
|                                                                               |                             | HFEE            | Hotel Fee         | 0                            |                         |     |
|                                                                               |                             | HTLF            | Hotel (foreign)   | 5                            | Hotel Type Transactions |     |
|                                                                               | HTLU                        | Hotel (u.k.)    | 5                 | Hotel Type Transactions      |                         |     |
|                                                                               |                             | INSU            | Insurance         | 0                            |                         |     |
|                                                                               |                             | Π.              | Std Package Hol   | 0                            |                         |     |
|                                                                               |                             | LFEE            | Special Delivery  | 0                            |                         |     |
|                                                                               |                             | MFEE            | Misc Fee          | 0                            |                         |     |
|                                                                               |                             | MISC            | Miscellaneous     | 0                            |                         |     |
|                                                                               |                             | мото            | Motorail          | 0                            |                         |     |
|                                                                               |                             | RAIL            | Bail              | 0                            |                         |     |
|                                                                               |                             | RFEE            | Rail Fee          | 0                            |                         |     |
|                                                                               |                             | 10000           | Attach Transac    | ctions t                     | o Groups over here      |     |
|                                                                               |                             |                 | Select both a     | aroup                        | and a transaction.      |     |
|                                                                               |                             |                 | click             | attach                       | selected.               |     |
|                                                                               |                             |                 | Choi              | auton                        |                         |     |
|                                                                               |                             | Sear            | ch on item Code : |                              |                         | Cle |
|                                                                               |                             |                 |                   |                              |                         |     |

To create a new group

Over on the left, at the top of the grid there is a line where you can enter your new grouping, this must consist of at least a Name and a Description. Names must be unique.

- <u>To edit a group</u> Click twice on the field you would like to change in the lower part of the left grid, you will be able to edit it. Click Save when done and the system will record your change.
- <u>To attach a transaction type to a group</u> Click once on a group on the left, click once on a transaction type on the right, click once on "Attach Selected". You will see the link appear.
- <u>To remove a transaction type from a group</u> Click once on the transaction type over on the right grid, click "release selected" the link will be removed.
- <u>To remove a group completely</u> Right click on the group over on the left grid, select delete. This will clear all items linked to this group and will remove it from the database forever. A confirmation is presented prior to deletion.

To use your configured groups just choose them from the transaction criteria screen when building a report by selecting Transactions and look at the top for the Transaction Group button\*

\*The Transaction Group button only appears when at least one group exists.